## Outlook Express Création d'un compte (Marche à suivre)

| Ouvrir Outils > Cor | nptes              | Onglet Courrier |                         |
|---------------------|--------------------|-----------------|-------------------------|
| Comptes Internet    |                    |                 | <u>? ×</u>              |
| Tout Courrier New   | s   Service d'annu | aire            | Ajouter                 |
| Compte              | Туре               | Connexion       | S <u>upprimer</u>       |
|                     |                    |                 | Propriétés              |
|                     |                    |                 | Par dé <u>f</u> aut     |
|                     |                    |                 | Importer                |
|                     |                    |                 | Exporter                |
|                     |                    |                 |                         |
| <u> </u>            |                    |                 | <u>D</u> éfinir l'ordre |
|                     |                    |                 | Fermer                  |
|                     |                    |                 |                         |

## Ajouter > Courrier ...

| ►                  | Courrier           |
|--------------------|--------------------|
|                    | News               |
| S <u>u</u> pprimer | Service d'annuaire |
|                    | -                  |

Inscrire son nom complet [Suivant >]

| Assistant Connexion Internet                               |                                                                                                    | ×      |
|------------------------------------------------------------|----------------------------------------------------------------------------------------------------|--------|
| Votre nom                                                  |                                                                                                    | ž      |
| Lors de l'envoi d'un courrie<br>message sortant. Entrez vo | er électronique, votre nom apparaît dans le champ De du<br>otre nom tel que vous voulez qu'il apparaisse. |        |
| <u>N</u> om complet :                                      | Anne Onime                                                                                                |        |
|                                                            | Par exemple : Rosalie Mignon                                                                              |        |
|                                                            |                                                                                                    |        |
|                                                            | < <u>P</u> récédent <u>S</u> uivant > Ar                                                                  | nnuler |

Inscrire les informations données par votre fournisseur d'accès :

| istant Connexion Internet                         |                                                          | × |
|---------------------------------------------------|----------------------------------------------------------|---|
| Adresse de messagerie In                          | ternet                                                   | × |
| Votre adresse de message<br>envoyer des messages. | rie est celle que vos correspondants utilisent pour vous | _ |
| Adr <u>e</u> sse de messagene :                   | Par exemple : personne@microsoft.com                     |   |
|                                                   |                                                          | 1 |

| istant Connexion Internet                                                                                                    | ×      |
|----------------------------------------------------------------------------------------------------|--------|
| Noms des serveurs de messagerie électronique                                                                                                    | ×      |
| Mon serveur de messagerie pour courrier entrant est un serveur POP3                                                                                     |        |
| S <u>e</u> rveur de messagerie pour courrier entrant (POP3, IMAP ou HTTP) :                                                                             |        |
| pop.scarlet.be                                                                                                    |        |
| Un serveur SMTP est le type de serveur utilisé pour l'envoi de vos courriers sortants.<br>Ser <u>v</u> eur de messagerie pour courrier sortant (SMTP) : |        |
| smtp.scarlet.be                                                                                                    |        |
|                                                                                                    |        |
| <u> &lt; P</u> récédent <u>S</u> uivant > Ar                                                                                                    | nnuler |

| Assistant Connexion Internet                                                                                                    | ×       |
|----------------------------------------------------------------------------------------------------|---------|
| Félicitations                                                                                                    | ×       |
| Vous avez entré toutes les informations requises pour installer votre compte.<br>Pour enregistrer ces paramètres, cliquez sur Terminer. |         |
| < <u>P</u> récédent [Terminer]                                                                                                    | Annuler |

| Co | mptes Interne  | t                     |            | <u>? ×</u>          |
|----|----------------|-----------------------|------------|---------------------|
|    | Tout Courrier  | News Service d'an     | nuaire     | <u>Ajouter</u>      |
|    | Compte         | Туре                  | Connexion  | S <u>u</u> pprimer  |
|    | Sea pop.mail.y | Courrier (par défaut) | Disponible | <u>P</u> ropriétés  |
|    |                |                       |            | Par dé <u>f</u> aut |
|    |                |                       |            | Importer            |
|    |                |                       |            | <u>Exporter</u>     |
|    |                |                       |            | Définir l'ordre     |
|    |                |                       |            | Fermer              |

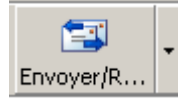

→ réception de tous les mails stockés sur le serveur

## Test :

Envoyez un message à votre propre adresse ; il ne tardera normalement pas à vous parvenir.

| 🗐 Boîte de réception - Outlook Exp                                                                                                    | press                      |                          |             |
|----------------------------------------------------------------------------------------------------|----------------------------|--------------------------|-------------|
| Eichier Edition Affichage Outi                                                                                                    | s <u>M</u> essage <u>?</u> |                          | <b>A</b>    |
| Créer un Répondre Répon                                                                                                    | dre Transférer             | Supprimer Envoyer        | /R Adresses |
| 🕏 Boîte de réception                                                                                                    |                            |                          |             |
| Dossiers ×<br>Construction (1)<br>Construction (1) | ! 0 ♥ De<br>MAnne Onime    | Objet<br>Bonjour moi     | Reçu A      |
|                                                                                                    | De: À:<br>Objet:           |                          |             |
| Contacts ▼ ×<br>Il n'y a aucun contact à afficher. Cliquez<br>sur Contacts pour créer un nouveau<br>contact.                                                                                                    | Aucun me                   | ssage n'est sélectionné. | ×           |
| 1 message(s), 1 non lu(s)                                                                                                    | 💂 Travail en ligne         |                          |             |